## No. 1 ログインできない。 パスワードを忘れた。

手順1:パスワードを初期化する必要があります。

企画総務部総務広報課総務係(電話 58-2854)に連絡し、パスワードの初期化を依頼してください。

手順2:安否確認システムにログインします。

ログイン画面 : https://www.e-kakushin.com/login/

| <b>企業コード ・・・</b> 889(半角数字)         |
|------------------------------------|
| ID ・・・ 個人番号、学籍番号                   |
| ※大学院生、別科生は、学籍番号の英文字を除き、以下の数字を先頭に付し |
| て入力してください。                         |
| ○教育学研究科 ・・・10                      |
| ○医学系研究科 ・・・3○                      |
| ○看護学研究科・・・31                       |
| 〇工学研究科 ・・・40                       |
| ○農学研究科 ・・・50                       |
| ○医学獣医学総合研究科 ・・・60                  |
| ○農学工学総合研究科 ・・・70                   |
| ○地域資源創成学研究科 • • • 80               |
| ○畜産別科 ・・・90                        |
|                                    |
| 初期パスワード ・・・ 889(半角数字)              |

手順3:

- ①e-革新のトップ画面右側の「アカウント管理」ボタンをクリックし、「パスワード変更」 を選択します。
- ②現在のパスワード(初期パスワード:889)及び新規のパスワードを入力後〔パスワードを変更する〕ボタンをクリックして完了。

No. 2

登録した情報(メールアドレス、電話番号など)を確認、変更したい。

|手順1|:安否確認システムにログインします。

ログイン画面 : <u>https://www.e-kakushin.com/login/</u>

| <b>企業コード ・・・</b> 889(半角数字)         |
|------------------------------------|
| ID ・・・ 個人番号                        |
| ※大学院生、別科生は、学籍番号の英文字を除き、以下の数字を先頭に付し |
| て入力してください。                         |
| 〇教育学研究科 ・・・10                      |
| ○医学系研究科 ・・・3○                      |
| 〇看護学研究科・・・31                       |
| 〇工学研究科 ・・・40                       |
| ○農学研究科 ・・・50                       |
| ○医学獣医学総合研究科 ●●●60                  |
| 〇農学工学総合研究科 ・・・70                   |
| 〇地域資源創成学研究科 • • • 80               |
| ○畜産別科 ・・・90                        |
|                                    |
| (初期パスワードの場合・・・・ 889(半角数字))         |

手順2:

- ①e-革新のトップ画面右側の「アカウント管理」ボタンをクリックし、「本人情報」を選択 します。
- ②表示されているページを下の方に送ると、〔本人情報を変更する〕ボタンがあるのでクリックします。
- ③メールアドレス、電話番号などを登録します。
- ④登録後、表示されているページを下の方に送ると、〔本人情報を変更する〕ボタンがある のでクリックして完了。
- ※メールアドレス変更の場合は、「メールアドレスが更新されました。アドレス確認メール を送信しますか?」のメッセージが表示されるので、〔OK〕をクリックしてメールが届 いていることを確認してください。

## No.3 携帯電話にメールが届かない。

携帯電話側で迷惑メールを設定しているためにメールが受信できない可能性があります。 携帯電話のメール設定を確認し、

admin@pa.e-kakushin.com 及び message@pa.e-kakushin.com からの

メールを受信できるよう設定してください。

ドメイン指定受信の場合は、pa.e-kakushin.com ドメインからのメールを受信できるよう設定をお願いします。

また、URL 付きメールを受信できるよう設定してください。

No. 4

## 登録したメールアドレスが有効となっているかの確認方法

手順1:安否確認システムにログインします。

ログイン画面 : <u>https://www.e-kakushin.com/login/</u>

企業コード(889)、ユーザーID、パスワード(※いずれも半角)を入力し、「ログイン」ボタンをクリックします。

手順2:

以下の要領で、登録したメールアドレスにテストメールを送信してください。 登録したアドレス宛に「件名:メールアドレス確認メール」が届いていることを確認してく ださい。

※確認メールが届いていれば完了です。届いていない場合には、<u>手順3</u>の対応をお願いします。

| SE                                                                                                    | COV C-1              | <b>首新</b> 会社 国<br>五名   | 位大学这人家时大学                                            |                                       |                         | ご利用可能サービ    | ス ~ アカウン                     | で韓雄、く          |
|----------------------------------------------------------------------------------------------------|----------------------|------------------------|------------------------------------------------------|---------------------------------------|-------------------------|-------------|------------------------------|----------------|
| <u><u></u><u><u></u><u></u><u></u><u></u><u></u><u></u><u></u><u></u><u></u><u></u><u></u><u></u><u></u><u></u><u></u><u></u><u></u></u></u> | ビス総合TOP              | マスタ管理                  |                                                      |                                       | ①本人情報をク                 | リック         | 本人債報                         | >              |
| 0                                                                                                    | 管理者からのま              | 知らせ                    |                                                      |                                       |                         |             | パスワード変更<br>安否確認対象エリ<br>ログアウト | ><br> 7 ><br>> |
| <b>連絡先</b><br>「空メール。<br>更新するこ                                                                                                    | 送信でアドレス更<br>とができます。空 | 新」を押すと、ご<br>メールはメールの   | 利用の端末のメーラーが起動します。3<br>件名を削除せずに送信してください。              | をメールを送信すると、設定されてい                     | るメールアドレスがサービス例に通知:      | され、手動で入力せず( | にアドレスを                       | C9.            |
| メールア                                                                                                    | 'ドレス (PC) 1          |                        | 空メールでアドレスを更新する                                       |                                       |                         |             |                              |                |
| メールア                                                                                                    | ドレス確認テスト             |                        | ※「テストメールを送信する」を打<br>テストメールを送信する                      | <sup>#すと、登録済みのすべてのメールア ② 〔テストメー</sup> | FURCEGUESS.<br>-ルを送信する) | をクリック       | 7                            |                |
| 電話番号                                                                                                    | - (携帯)               |                        |                                                      |                                       |                         |             |                              |                |
|                                                                                                    | メールを<br>きない場<br>さい。掛 | さ送信しま<br>合は、メ<br>時帯電話の | した。数分経過しても<br>ールアドレスの登録内<br>場合は迷惑メール対策<br>ださい。<br>OK | ×<br>メールを受信で<br>1容をご確認くだ<br>設定もご確認く   |                         |             |                              |                |